# Managing Dealer Positions

## Objectives

- This guide will explain how to find a specific dealer position.
- This guide will explain how to create and edit address information.
- A "Dealer Position" is a unique shorthand for a specific delivery address.

### Instructions

Step 1: Navigate to the "Dealer Positions" Page

- 1. Hover your cursor over "Account Info"
- 2. Select the "Dealer Positions" option

| Service Software Product Or            | dering Syster | n                                                                                   |                        | CAT  | <b>ERPILLAR</b> <sup>®</sup> |
|----------------------------------------|---------------|-------------------------------------------------------------------------------------|------------------------|------|------------------------------|
| SERVICE SOFTWARE PRODUCT SEARCH        | ORDER SEARCH  | ACCOUNT INFO                                                                        | CONTACT US             | HELP | SIGN OUT                     |
| HOME > ACCOUNT INFO > DEALER POSITIONS |               | MANAGE USER                                                                         |                        |      |                              |
|                                        |               | MANAGE SUBSCRIPTION           DEALER POSITIONS           MANAGE THIRD PARTY ACCOUNT | anage Dealer Positions |      | Shopping<br>Cart             |

#### Step 2: Search for a Dealer Position

- 1. A list of Dealer Positions for your dealership will appear.
  - a. Headings are sortable
- 2. You may change the number of Dealer Positions displayed to 25, 50, or ALL.

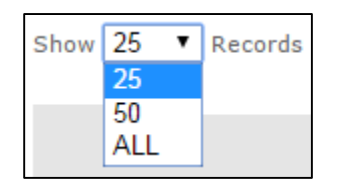

- 3. You may enter specific search criteria for each radio button such as:
  - a. Company Name
  - b. Dealer Position
  - c. Attention Name

| Dealer Positions                                                        |  |  |  |  |
|-------------------------------------------------------------------------|--|--|--|--|
| Search dealer positions by Company OR Dealer Position OR Attention Name |  |  |  |  |
| Company     Dealer Position     Attention Name                          |  |  |  |  |
| Company Name Search Clear                                               |  |  |  |  |

Step 3: Edit an Existing Dealer Position

- 1. Find the Dealer Position you want to Edit.
- 2. Select the "Edit" link on the right side of the page.
- 3. Make changes to Company Name, Attention, Address, or any other text fields.
- 4. Select the "Save" button.

| Dealer Po                        | sitions                                                                 |                |                                 |            |      |       |                |         |         |        |             |
|----------------------------------|-------------------------------------------------------------------------|----------------|---------------------------------|------------|------|-------|----------------|---------|---------|--------|-------------|
| Search dealer pos                | Search dealer positions by Company OR Dealer Position OR Attention Name |                |                                 |            |      |       |                |         |         |        |             |
| Company                          | Company                                                                 |                |                                 |            |      |       |                |         |         |        |             |
| O Dealer Positi                  | O Dealer Position                                                       |                |                                 |            |      |       |                |         |         |        |             |
| Attention Na                     | O Attention Name                                                        |                |                                 |            |      |       |                |         |         |        |             |
|                                  | Search Clear                                                            |                |                                 |            |      |       |                |         |         |        |             |
| Show 25 🔻 R                      | ecords Export to Excel                                                  |                |                                 |            |      |       |                |         |         |        |             |
|                                  |                                                                         | Column/Data    | can be sorted by clicking the c | olumn head | ngs. |       |                |         |         |        |             |
| Dealer<br>Position               | Company Name                                                            | Attention Name | Address1                        | Address2   | City | State | Postal<br>Code | Country | Phone   | Status | 6           |
| Dealer Code -<br>Position Number | Company Name                                                            | Name           | Street Address                  |            | City | State | Zip Code       | Country | Phone # | Active | <u>Edit</u> |

| Add Edit Dealer Position                           |                                              |  |  |
|----------------------------------------------------|----------------------------------------------|--|--|
| Fields marked with an asterisk ( * ) are required. |                                              |  |  |
| * Dealer                                           | Dealer Code & Dealer Name                    |  |  |
| Dealer Position                                    | Dealer Code - Position #                     |  |  |
| * Company                                          | Company                                      |  |  |
| * Attention                                        | Attention Name                               |  |  |
| *Address 1                                         | Street Address                               |  |  |
| Address 2                                          |                                              |  |  |
| Address 3                                          |                                              |  |  |
| Address 4                                          |                                              |  |  |
| * City                                             | City                                         |  |  |
| * Country                                          | Country                                      |  |  |
| State/Province                                     | State                                        |  |  |
| * Postal Code                                      | Zip Code                                     |  |  |
| * Phone                                            | Phone #                                      |  |  |
| Extension                                          |                                              |  |  |
| Fax                                                |                                              |  |  |
| Status                                             | <ul> <li>Active</li> <li>Inactive</li> </ul> |  |  |
| Save                                               | ncel                                         |  |  |

#### Step 4: Create a New Dealer Position

1. Select the "Add New Dealer Position" link at the bottom of the page.

Add New Dealer Position

- 2. Select the appropriate Dealer Code/Name associated to this address.
  - a. This will automatically create the Dealer Position (non-editable).
- 3. Fill in the address information & select the "Save" button.

| Add Edit Dealer Position |                                      |  |  |
|--------------------------|--------------------------------------|--|--|
| Fields marked v          | vith an asterisk ( * ) are required. |  |  |
| * Dealer                 | Dealer Code & Dealer Name            |  |  |
| Dealer Position          | Dealer Code - Position #             |  |  |
| * Company                | Company                              |  |  |
| * Attention              | Attention Name                       |  |  |
| *Address 1               | Street Address                       |  |  |
| Address 2                |                                      |  |  |
| Address 3                |                                      |  |  |
| Address 4                |                                      |  |  |
| * City                   | City                                 |  |  |
| * Country                | Country                              |  |  |
| State/Province           | State                                |  |  |
| * Postal Code            | Zip Code                             |  |  |
| * Phone                  | Phone #                              |  |  |
| Extension                |                                      |  |  |
| Fax                      |                                      |  |  |
| Status                   | Active Inactive                      |  |  |
| Save Ca                  | ncel                                 |  |  |

Step 5: Export the User List

- 1. Select the "Export to Excel" button.
- 2. Once the file is created, click to open the file in MS Excel.

| Dealer Positions                                                        |  |  |  |
|-------------------------------------------------------------------------|--|--|--|
| Search dealer positions by Company OR Dealer Position OR Attention Name |  |  |  |
| Company                                                                 |  |  |  |
| O Dealer Position                                                       |  |  |  |
| Attention Name                                                          |  |  |  |
| Search Clear                                                            |  |  |  |
| Show 25  Records Export to Excel                                        |  |  |  |
| SISUsers.xls                                                            |  |  |  |

## Contact Us

If you need assistance or have any questions, please contact the TIAS Inbox:

Technical\_Information\_Access\_Solutions@cat.com